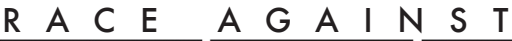

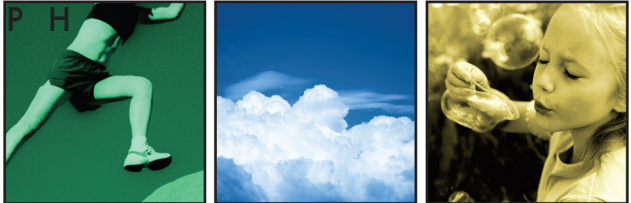

## HOW TO CREATE A TEAM

One person must serve as team captain and create your team on active.com. Once the captain creates the team then other team members can go in and register. Only one person needs to create a team. If your team has already been created then you can go directly to the registration page and select your team from the drop down menu during the registration process.

- Step 1 Go to the raceagainstph.org and click on the "Click to Register" button or www.active.com (Keyword search: Race Against PH)
- Step 2 Once on the Race Against PH registration page on active.com, click on the link titled "Create your team".
- Step 3 A new page will appear titled, "Online Registration."
- Step 4You will be asked to log into active.com or crate an active.com accountPlease remember your login and password as you will need it to access your teaminformation center to view your roster, email your teammates and so on.
- Step 5 Once you have created your Active Account and saved it, or you have logged in with your existing Active Account, the "Team Creation" page will appear.
- Step 6 Please enter in the information requested.
- Step 7 Click on save.
- Step 8 Your "Team Center" will then appear. You have the ability to
  - Invite others to join your team
  - View your team roster
  - Email team members
  - Update your team information
- Step 9 Remember to register yourself after you create the team.

If you have any questions or issues, please contact Active's Customer Support Team at: givingsupport@active.com or 877.228.4881.